# Local WEB-UI

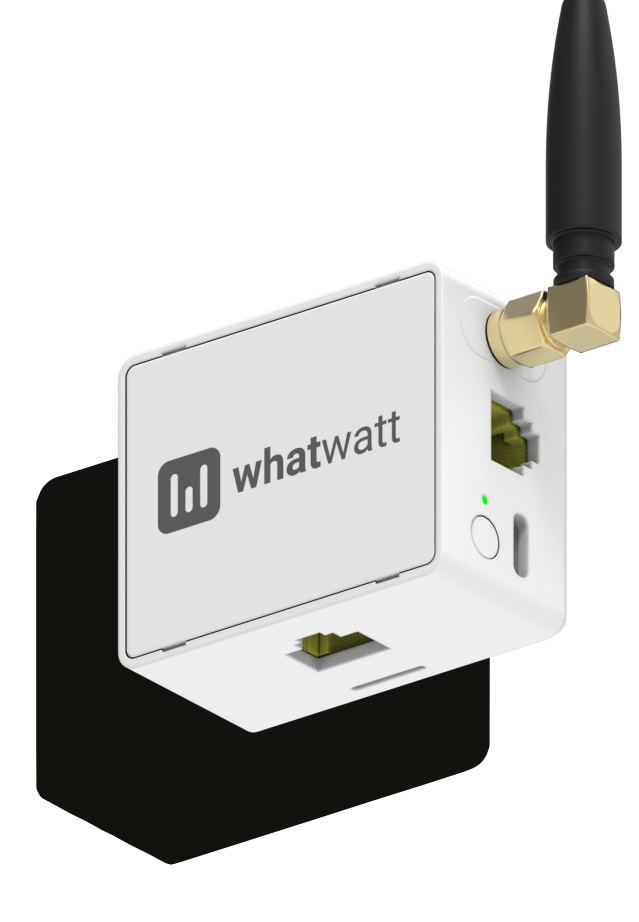

 Version
 1.0

 Date
 17/01/2025

whatwatt.ch info@whatwatt.ch

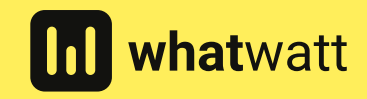

©2025 whatwatt

| Version | Date       | Author | Changes         |
|---------|------------|--------|-----------------|
| 1.0     | 17.01.2025 | ТК     | Initial Version |
|         |            |        |                 |
|         |            |        |                 |
|         |            |        |                 |
|         |            |        |                 |
|         |            |        |                 |

| 1. | Introduction | 4  |
|----|--------------|----|
| 2. | Main         | 4  |
| 3. | WiFi / LAN   | 5  |
| 4. | System       | 7  |
| 5. | Integrations | 8  |
| 6. | MQTT         | 9  |
| 7. | Meter        | 10 |
| 8. | Live         | 11 |

#### 1. Introduction

This guide shows the local WEB-UI of whatwatt Go and its capabilities.

The local WEB-UI can be reached via IP address of the whatwatt Go device. If the device is in AP-Mode then check for a WiFi with SSID "whatwatt-xxxx", connect and use IP 192.168.254.1 in your browser to reach the WEB-UI.

## 2. Main

Shows the topics and the status of the services.

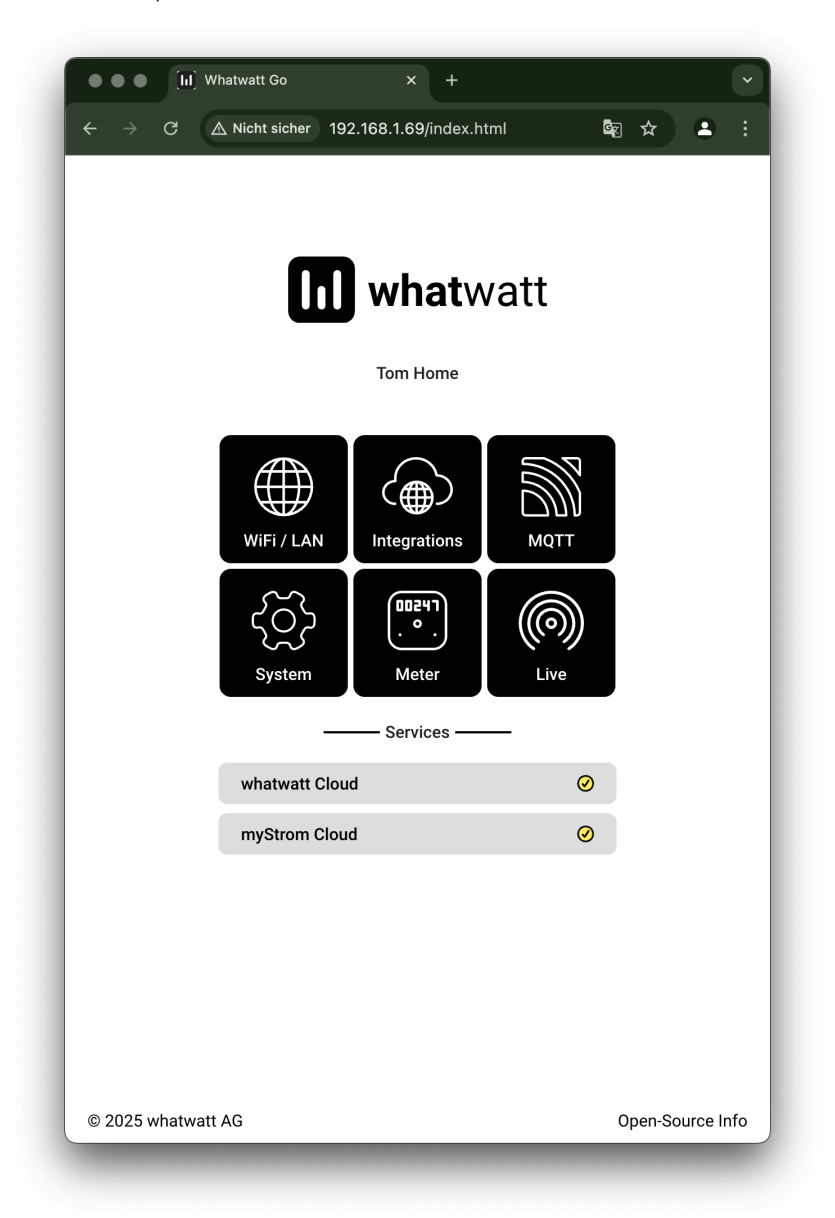

# 3. WiFi / LAN

Shows connectivity methods/status and allows the integration in your WiFi.

| • • • [ii] Whatwatt Go × +                                                      |             |            |
|---------------------------------------------------------------------------------|-------------|------------|
| $\leftrightarrow$ $\rightarrow$ C $\triangle$ Nicht sicher 192.168.1.69/network | lan ☆ 🔹     | :          |
|                                                                                 |             |            |
| WIFI/ LAN                                                                       |             |            |
| Chatura                                                                         | <b>F</b>    | 01/        |
| Status<br>WiEi eignel etrength                                                  | Express /   | 0%         |
|                                                                                 | 102 169 1   | 60         |
| ir<br>Subnet                                                                    | 255 255 25  | 5.0        |
| Gateway                                                                         | 192 168     | 5.0<br>1 1 |
|                                                                                 | A842F39F61  | 40         |
| Security                                                                        | WF          | -Δ2        |
| Hostname                                                                        | [whatwatt_9 | F6]        |
|                                                                                 |             |            |
| Modify WiFi Settings                                                            |             | >          |
| Start WPS                                                                       |             | >          |
| Reset WiFi Settings                                                             |             | >          |
| Important Info                                                                  |             |            |
| Connecting via Ethernet requires external power via USB-C.                      |             |            |
| If connected via Ethernet WiFi will be switched off.                            |             |            |
|                                                                                 |             |            |
|                                                                                 |             |            |
|                                                                                 |             |            |
|                                                                                 |             |            |
|                                                                                 |             |            |
|                                                                                 |             |            |
|                                                                                 |             |            |
|                                                                                 |             |            |
|                                                                                 |             |            |
|                                                                                 |             |            |

| ••• [II] Whatwa                    | att Go × +                               |       |            |
|------------------------------------|------------------------------------------|-------|------------|
| $\div$ $\rightarrow$ C $\land$ Nic | cht sicher 192.168.1.69/network/settings | len ☆ |            |
| <                                  | WiFi / LAN                               |       |            |
|                                    |                                          |       |            |
| Select Network                     |                                          |       |            |
| Express • 100%                     |                                          |       | $\bullet$  |
| CUBE'it UG • 80%                   |                                          |       | $\bigcirc$ |
| Express • 50%                      |                                          |       |            |
| CUBE'it EG • 22%                   |                                          |       | $\bigcirc$ |
| Express • 18%                      |                                          |       | •          |
| Express • 16%                      |                                          |       |            |
| Password                           |                                          | I     | 1          |
| Get IP                             |                                          |       |            |
| DHCP                               |                                          |       | $\bullet$  |
| Static                             |                                          |       | $\bigcirc$ |
|                                    | Save / Connect                           |       |            |
|                                    |                                          |       |            |
|                                    |                                          |       |            |
|                                    |                                          |       |            |
|                                    |                                          |       |            |
|                                    |                                          |       |            |
|                                    |                                          |       |            |
|                                    |                                          |       |            |
|                                    |                                          |       |            |
|                                    |                                          |       |            |
|                                    |                                          |       |            |
|                                    |                                          |       |            |

## 4. System

Shows whatwatt Go information and allows local firmware upgrade.

| ••• [II] Whatwatt Go                              | × +                 | ·                       |
|---------------------------------------------------|---------------------|-------------------------|
| $\leftarrow 	o 	extsf{C}$ $	riangle$ Nicht sicher | 192.168.1.69/system | 🗟 🕁 🖪 :                 |
|                                                   |                     |                         |
| <                                                 | System              |                         |
|                                                   |                     |                         |
| SmartMeter ID                                     |                     |                         |
| Name                                              |                     | [ Tom Home]             |
| Meter Type                                        |                     | Ensor ESR51030612174453 |
| Interface                                         |                     | P1                      |
| Meter Status                                      |                     | ОК                      |
| Connection / Status                               |                     | WiFi / Ok               |
| IP                                                |                     | 192.168.1.69            |
| Subnet                                            |                     | 255.255.255.0           |
| Gateway                                           |                     | 192.168.1.1             |
| MAC WiFi                                          |                     | A842E39F614C            |
| MAC Ethernet                                      |                     |                         |
| Interval to Systems                               |                     | [ 30]                   |
| Device Protection                                 |                     | 0                       |
| Password                                          |                     | [ ]                     |
| Model                                             |                     | WW_Go_1.1               |
| Firmware                                          |                     | 1.2.3                   |
| Firmware Upgrade                                  |                     | >                       |
| Reboot                                            |                     | >                       |
| Reset to Factory Settings                         |                     | >                       |
| Date                                              |                     | 2025-01-17              |
| Time                                              |                     | 13:16:56                |
| Last Reboot                                       |                     | 2025-01-17 • 12:16:01   |

## 5. Integrations

Shows the direct integrations.

| ••• (II) Whatwatt Go                                      | × +                      |                     | ·          |
|-----------------------------------------------------------|--------------------------|---------------------|------------|
| $\leftarrow$ $\rightarrow$ C $\triangle$ Nicht sicher 192 | 168.1.69/services        | lar ☆               | <b>a</b> : |
| <                                                         | Integrations             |                     |            |
| WhatWatt (Cloud)                                          |                          |                     | •          |
| myStrom (Cloud)                                           |                          |                     | $\bullet$  |
| Solar Manager (Cloud)                                     |                          |                     | 0          |
| Solar Manager (Local)                                     |                          |                     |            |
|                                                           |                          |                     |            |
| Save on SD Card                                           |                          |                     | 0          |
| Important Info about Integration                          | s                        |                     |            |
| "Integrations" like myStrom and                           | Solar Manager require    | a whatwatt Plus     |            |
| subscription - will be introduced                         | in Q2/2025. Till then it | is free to be used. |            |
| Please visit <u>whatwatt.ch</u>                           |                          |                     |            |
|                                                           |                          |                     |            |
|                                                           |                          |                     |            |
|                                                           |                          |                     |            |
|                                                           |                          |                     |            |
|                                                           |                          |                     |            |
|                                                           |                          |                     |            |
|                                                           |                          |                     |            |
|                                                           |                          |                     |            |
|                                                           |                          |                     |            |
|                                                           |                          |                     |            |
|                                                           |                          |                     |            |
|                                                           |                          |                     |            |
|                                                           |                          |                     |            |

## 6. MQTT

Shows the settings for MQTT – please check other documents

- Local Integration "REST & MQTT"
- HOW-TO "Integration into Home Assistant"

| ••• (II) Whatwatt Go                                 | × +                                                                                                    |                | ~          |
|------------------------------------------------------|----------------------------------------------------------------------------------------------------|----------------|------------|
| $\leftarrow$ $\rightarrow$ C $	riangle$ Nicht sicher | 192.168.1.69/mqtt                                                                                                    | 🔄 🕁            |            |
| <                                                    | MQTT                                                                                                    |                |            |
| Enabled                                              |                                                                                                    |                | $\bigcirc$ |
| URL                                                  |                                                                                                    | ſ              | 1          |
| Username                                             |                                                                                                    | I              | 1          |
| Password<br>Client ID                                |                                                                                                    | l<br>[         | 1          |
| Publish Topic                                        | []                                                                                                    |                | ]          |
| rayioad                                              | <pre>{     "P_In": \${1_7_0},     "P_Out": \${2_7_0},     "E_In": \${1_8_0},     "E_Out": \${2_8_0},     "Meter": {         "DateTime": "\$     }, </pre> | t{meter.date_t | ime)"      |

## 7. Meter

Shows smart meter information and parameters of the communication with the smart meter. Keys if the communication is encrypted have to be added here.

| ••• [II] Whatwatt Go                                      | × +                |                   |
|-----------------------------------------------------------|--------------------|-------------------|
| $\leftarrow  ightarrow 	extbf{C}$ $	riangle$ Nicht sicher | 192.168.1.69/meter | 🗟 🛧 🔺             |
|                                                           |                    |                   |
| <                                                         | Meter              |                   |
|                                                           |                    |                   |
| Meter                                                     |                    |                   |
| Status                                                    |                    | ок                |
| SmartMeter ID                                             |                    |                   |
| Manufacturer                                              |                    | Ensor             |
| Туре                                                      |                    | ESR51030612174453 |
| Model                                                     |                    | 1ESR8012174453    |
| Conversion factor                                         |                    | [ 1]              |
|                                                           |                    |                   |
| Communication                                             |                    |                   |
| Interface                                                 |                    | P1                |
| Protocol                                                  |                    | DSMR              |
| Protocol Version                                          |                    | 5.0               |
| Baudrate                                                  |                    | [ 115200]         |
| Parity                                                    |                    | [none]            |
| Rx Invert                                                 |                    | 0                 |
| Tx Invert                                                 |                    | 0                 |
| Auto Baudrate                                             |                    | •                 |
| IF Туре                                                   |                    | [auto]            |
| Encryption                                                |                    | 0                 |
| Key 1                                                     | [                  | ]                 |
| Key 2                                                     | [                  | ]                 |
| Interval from Meter                                       |                    | 1.007             |
|                                                           |                    |                   |
|                                                           |                    |                   |
|                                                           |                    |                   |
|                                                           |                    |                   |

## 8. Live

Shows the live values sent by the smart meter.

| ••• [II] Whatwatt Go                                      | × +             |            |
|-----------------------------------------------------------|-----------------|------------|
| $\leftarrow$ $\rightarrow$ C $\triangle$ Nicht sicher 19. | 2.168.1.69/live | 🔄 🖈 🔺 🗄    |
| <                                                         | Live            |            |
|                                                           |                 |            |
| Power In/Out [kW]                                         |                 |            |
| P_In                                                      | 1-7-0           | 1.895      |
| P_Out                                                     | 2-7-0           | 0.000      |
| Power In/Out per Ph                                       | nase [kW]       |            |
| P_P1_In                                                   | 21-7-0          | 0.123      |
| P_P2_In                                                   | 41-7-0          | 1.407      |
| P_P3_In                                                   | 61-7-0          | 0.365      |
| P_P1_Out                                                  | 22-7-0          | 0.000      |
| P_P2_Out                                                  | 42-7-0          | 0.000      |
| P_P3_Out                                                  | 62-7-0          | 0.000      |
| Power Peak per Tari                                       | Lff [kW]        |            |
| P_P_In                                                    | 1-6-0           | -          |
| P_P_In_T1                                                 | 1-6-1           | _          |
| P_P_In_T2                                                 | 1-6-2           | -          |
| Current per Phase                                         | [A]             |            |
| I_P1                                                      | 31-7-0          | 2.730      |
| I_P2                                                      | 51-7-0          | 6.560      |
| I_P3                                                      | 71-7-0          | 3.370      |
| Voltage per Phase                                         | [ <b>v</b> ]    |            |
| V_P1                                                      | 32-7-0          | 229.15     |
| V_P2                                                      | 52-7-0          | 228.22     |
| V_P3                                                      | 72-7-0          | 229.67     |
| Reactive Power [VAn                                       | -]              |            |
| rP_In                                                     | 3-7-0           | -          |
| rP_Out                                                    | 4-7-0           | _          |
| Power Factor                                              |                 |            |
| PF                                                        | 13-7-0          | _          |
| Energy In/Out per 1                                       | Tariff [kWh]    | 0/100 040  |
|                                                           | 1 0 1           | 8 196.049  |
|                                                           | 1 0 2           | 0 400.91/  |
| E_111_12                                                  | 2-8-0           | 1 / 10.132 |
|                                                           | 2-8-0           | 1'165_200  |
|                                                           | 2-8-2           | 1_726      |
|                                                           | 2-6-2           | 1.720      |
| Reactive Energy In/                                       | /Out [kWh]      |            |
| rE_Out                                                    | 4-8-0           | -          |
| Date / Time / Uptin                                       | ne              |            |
| <br>Date                                                  |                 | 2025-01-17 |
|                                                           |                 | 12:34:10   |
| Uptime [h]                                                |                 | 0.300      |
|                                                           |                 |            |